# 一、报名流程

### 1、在浏览器中输入 http://www.nbcqjy.org/ , 进入 宁波产权交易信息网

| 〇〇 宁波产i                                 | 权交易中心<br>RTY EXCHANGE CENTER | 首页  关于我们             | 新闻动态 通知公告 | 项目挂牌 政策及文化 | 牛 资料下载 |
|-----------------------------------------|------------------------------|----------------------|-----------|------------|--------|
| Y Lor                                   |                              |                      |           |            |        |
|                                         |                              |                      |           |            |        |
|                                         |                              |                      |           |            |        |
|                                         |                              | <b>O</b> O           |           |            |        |
|                                         | E                            | 王·乔汉神汉(1)<br>关注微信公众• | )2<br>3   | 3          |        |
| www.nbcqjy.org/article/jdtpro/201805/20 | 180500000867.shtml           | Q                    |           | ▲ 登录       | ℓ注册    |

2、如果未注册请点击注册按钮。如已注册跳转至第3 步。

| 💑 用户注册 |            |               |                  |  |  |
|--------|------------|---------------|------------------|--|--|
|        |            |               |                  |  |  |
| 基本信息   |            | _             |                  |  |  |
|        |            | _             |                  |  |  |
| "登求圣诗: |            |               |                  |  |  |
| *重复密码: |            | 83            |                  |  |  |
| *所在地区: | 浙江 • 宁波市   | ▼ 提示:请按身( 正所行 | 王地或营业执照注册地填3     |  |  |
| 客户类型:  | ◎ 法人 ⑧ 自然人 |               |                  |  |  |
|        | * 真实姓名请按   | 实际真实姓名语写,以免影1 | <b>月后续报名流程</b> * |  |  |
| "真实姓名: |            |               |                  |  |  |
| *证件名称: | 身份证        | •             |                  |  |  |
| *证件号码: |            |               |                  |  |  |
| 工作单位:  |            |               |                  |  |  |
| 职务:    |            |               |                  |  |  |
|        |            |               |                  |  |  |
| 联东万式   |            |               |                  |  |  |
| "姓名:   |            | *手机           | :                |  |  |
| 邮箱:    |            | 传真            | :                |  |  |
| *脸证码:  |            | 获取随机密码 一分钟可获用 | 《一次短信密码          |  |  |
|        |            |               |                  |  |  |

第一个红框:用户名一般由字母和数字组成,客户类型选择:个人用户选择<mark>自然</mark> 人,企业用户选择法人。

第二个红框:真实姓名按身份证件上的填写。(法人还需填写企业相关信息)

第三个红框:填写常用手机,方便联系的号码,获取验证码。 点击提交后,即注册成功。(请妥善保管账号(用户名)与密码)

#### 3、填写注册的用户名、密码和验证码后点击登录。

(注册成功后自动跳转到登录界面)

| ⑦ 宁波产权交易中心<br>NINGBO PROPERTY EXCHANGE CENTER |                                                       | A |
|-----------------------------------------------|-------------------------------------------------------|---|
|                                               | ・用户登录 ● 用户名 電 ⑥ 密码 電 2378 ○ 验证码 電 2378 ○ 登録 找回密码 免费注册 |   |
|                                               |                                                       |   |

# 4、找到需要报名的项目,点击我要报名。继续点击 报名竞买进入报名流程。

| 项目挂牌   | 项目编号           | 标的名称                 | 挂牌价格(万元)      | 挂牌结束       | 操作   |
|--------|----------------|----------------------|---------------|------------|------|
| 股权项目   | NB2020PK100002 | 资产包                  |               | 2020-09-16 | 我要报名 |
|        | NB2020DF100004 | 一次报价测试               | 0.000000      | 2020-07-30 | 查看项目 |
| 股化工业成整 | NB2020PK100001 | 固定保证金测试              |               | 2020-06-24 | 查看项目 |
| 增贷扩股   | NB2019DF100037 | 动态报价竟买人短信发送测试1224_xy | 10,000.000000 | 2020-01-20 | 查看项目 |
| 资产出让   | NB2019DF100036 | 短信发送测试1223_xy        | 10,000.000000 | 2020-01-20 | 查看项目 |
| 资产出租   | NB2019DF100035 | 测试行权                 | 10,000.000000 | 2019-11-14 | 查看项目 |
| 罚没上交物品 | NB2019DF100034 | 行权功能测试               | 11,000.000000 | 2019-11-14 | 直看项目 |
| 安置房专栏  | NB2019PK100006 | 安置房543套房             |               | 2019-11-12 | 查看项目 |
| 金融资产   | NB2019PK100005 | 重新挂牌生成监测编号测试-01      |               | 2019-11-12 | 查看项目 |
| 废旧物资   | NB2019DF100012 | 123321               | 123.000000    | 2019-10-31 | 查看项目 |
| 公在外署   | NB2019DF100014 | 11111122222          | 32,222.000000 | 2019-10-30 | 宣看项目 |

|                | 权交易中心<br>RTY EXCHANGE CENTER | 首页   | 关于我们 | 新闻动态 | 通知公告       | 项目挂牌   | 政策及文件 | 资料下载       |
|----------------|------------------------------|------|------|------|------------|--------|-------|------------|
| [资产包] 资产包      |                              |      |      |      |            |        |       | ▲ 报名竞买     |
| 项目编号           |                              | 项目名称 |      |      | 转让底价(万元)   | 挂牌开如   | 台日期   | 挂牌结束日期     |
| NB2020DF100014 | 房产1                          |      |      |      | 100.000000 | 2020-0 | 9-02  | 2020-09-16 |
| NB2020DF100013 | 房产2                          |      |      |      | 100.000000 | 2020-0 | 9-02  | 2020-09-16 |
| NB2020DF100012 | 房产3                          |      |      |      | 100.000000 | 2020-0 | 9-02  | 2020-09-16 |
| NB2020DF100011 | 房产4                          |      |      |      | 100.000000 | 2020-0 | 9-02  | 2020-09-16 |
| NB2020DF100010 | 房产5                          |      |      |      | 100.000000 | 2020-0 | 9-02  | 2020-09-16 |
| NB2020DF100009 | 房产6                          |      |      |      | 100.000000 | 2020-0 | 9-02  | 2020-09-16 |
| NB2020DF100008 | 房产7                          |      |      |      | 100.000000 | 2020-0 | 9-02  | 2020-09-16 |

### 5、进入报名页面,认真仔细阅读受让申请与承诺以 及其他公示内容后,点击同意。

报名专场:资产包

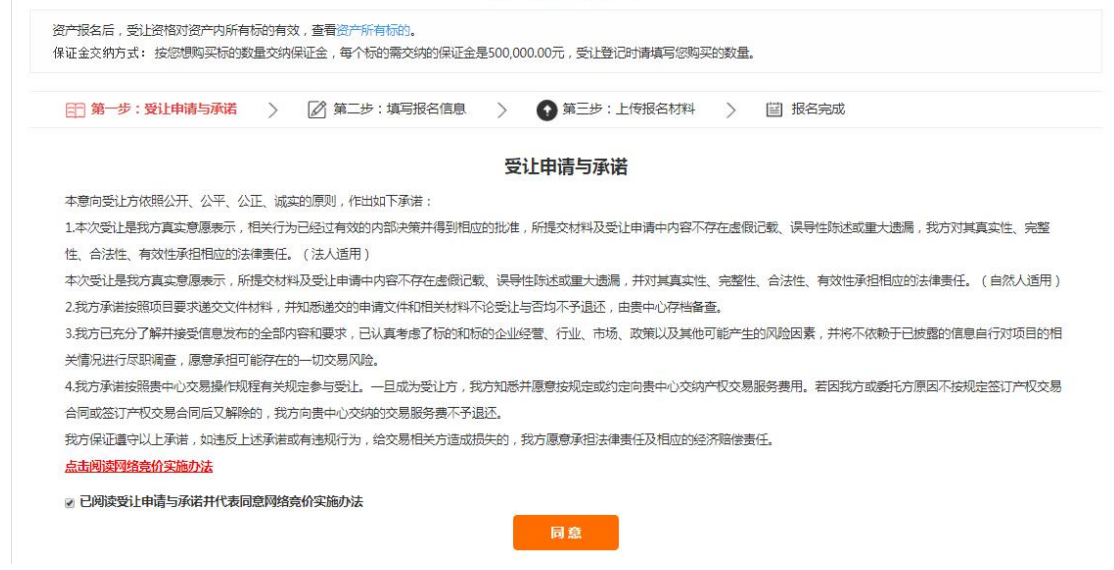

6、进入第二步,如果是资产包,请填写竞买数量(按 实际需要数量填写,不可修改)。非资产包直接点击 保存并继续。保证金需要在进行下一步前汇入至宁波 产权交易中心有限公司账户。(请注意看清保证金账 户,不同项目对应的保证金账户不同)

|                 |                               | 升                                    | 这名专场:资产包              |                   |  |
|-----------------|-------------------------------|--------------------------------------|-----------------------|-------------------|--|
| 资产报名后<br>保证金交纳  | ,受让资格对资产内所有标<br>方式: 按您想购买标的数量 | 的有效,查看资产所有标的。<br>交纳保证金,每个标的需交纳的保证金是5 | 500,000.00元,受让登记时请填写您 | 购买的数量。            |  |
| 田 <sup>第一</sup> | 步:受让申请与承诺                     | > 📝 第二步:填写报名信息                       | > (1) 第三步:上传报名材料      | 斗 〉 曽 报名完成        |  |
| ⊛填写购            | 买数量                           | ● 45/75±0¥                           |                       |                   |  |
|                 |                               | 86m 00%                              | 相体合物                  |                   |  |
|                 |                               | 城门开户省称                               | 1011-台州·              | 載1155             |  |
|                 | 丁波产积交易中心保证金账                  | 5                                    | 氏王银行                  | 62221000081900123 |  |
|                 |                               |                                      | 保存并继续                 |                   |  |

# 7、按要求上传报名资料。(大小不超过10M)以上 材料可以通过照片或扫描件形式上传。所有资料上传 后,点击确认完成。

| 第一步:受让申请与承诺 👌 📝 第二 | 步:填写报名信息 🛛 🔪 🌘 | 9 第三步:上传报名材料 | 〉 📋 报名完成      |              |
|--------------------|----------------|--------------|---------------|--------------|
| 材料名称               | 是否需要原件         | 是否需要复印件      | 是否上传电子版       | 模板下载         |
| 大证明件(法人适用)         | 需要             | 需要           | 未提交材料选择文件     | 120          |
| 份证复印件文件(自然人适用)     | 需要             | 不需要          | 未提交材料 选择文件    | 1221         |
| 务登记证 ( 法人适用 )      | 不需要            | 不需要          | 不需要           |              |
| 理申请书               | 需要             | 需要           | 不需要           | <u>115</u> 4 |
| 易申请函               | 不需要            | 需要           | 未提交材料 选择文件    |              |
| 影传行                | 大西亜            | 不幸要          | →提次材料 (共保→//) |              |

2、附件上传完成后请点击完成按钮完成报名申请。

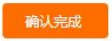

8、报名资料提交后,报名完成,显示以下界面。再 点击下一步,补充转账信息。

| 何時日日     | - 登记信自己终提办 请认本  |                 |  |
|----------|-----------------|-----------------|--|
| 10140321 | 1至10日本已经派人,前刊70 | Prexistence : . |  |

9、第一个红框处点击圆点,补充转出的银行账户信息,再点击确认。(这步非常重要,如若没竞买成功,

| 按该账户退      | <b>迴</b> ,应与                  | 原转账十    | 「信息保持         | 寺一致   | Z.      | )        |
|------------|-------------------------------|---------|---------------|-------|---------|----------|
| 〇          | <b>泛易中心</b><br>ICHANGE CENTER | 首页 关于我们 | 新闻动态 通知公告     | 项目挂牌  | 政策及文件   | 资料下载     |
|            | 操作提示                          |         |               | ×     | 交纳费用 利  | 我报名的项目 🕛 |
| (羊) 我的交易 ~ | 请选择保证金交纳账号:                   |         |               |       |         |          |
|            | 账户名称                          | 开户行     | 账号            | 54    | 时方式请联系产 | 較交易中心!)  |
| o 参与报价     | ◎ 宁波产权交易中心有限公司                | 中国银行宁波福 | i庆路支行 3636696 | 03469 | 付款方式    | 操作       |
| • 交纳费用     |                               |         |               |       | 银行转账    | 补充转账信息   |
| o 报名信息     | 间及顶转赋:                        |         |               | _     |         |          |
| o 费用明细     | 开户银行:                         |         |               |       |         |          |
| o 报价结束项目   | 账户名称:                         |         |               |       |         |          |
| o 成交项目     | 银行账号:                         |         |               |       |         |          |
| o 我的留言     |                               | 确认      |               |       |         |          |
| ③ 我的帐户 >   |                               |         |               |       |         |          |
| ✓》 我的消息 >  |                               |         |               |       |         |          |

#### 10、登录后,点击我报名的项目能进入到用户后台查 看项目审批相关状态。

| O 宁波产权交易中 | LER 首页 关于我们 新闻动动  | 5 通知公告 项目挂牌 政策及文件 资料下载 |
|-----------|-------------------|------------------------|
|           | 宁波产权交易中心          |                        |
| 产权        | 交易 收购兼并 资产重组 方案策划 | 招商引资 融资服务              |
| 6         | 关注微信公众号           |                        |
| 全部项目 🗸    | Q                 | 参与报价 待交纳费用 我服名的项目      |

| 〇〇                                       | 易中心<br>ANGE CENTER | 首页     | 关于我们        | 新闻动态       | 24  | 通知公告      | 项目挂牌           | 政策及文      | 件        | 资料下载    |
|------------------------------------------|--------------------|--------|-------------|------------|-----|-----------|----------------|-----------|----------|---------|
| 我的交易 ~                                   | 我报名的项目             |        |             |            |     | ۹         | 参与报价           | 待交纳费用     | 我把       | 经的项目 🕛  |
| ○ 参与报价                                   | 专厅/专场/标的编号         | 专厅/专场/ | /标的名称       | 保证金<br>(元) | 状态  | 保证金<br>状态 | 申请时间           | 5         | 交易<br>资格 | 操作      |
| ○ 交纳费用                                   | NB2019PK100051     | 测试项目   | <b>海小</b> 角 | 200000     | 受理  | 已交费       | 2019-09-27 14: | 07:13.476 | 有        | 受计信息    |
| <ul> <li>报名信息</li> <li>o 费用明细</li> </ul> | ND2015FR100044     |        | ####···     | 200000     | 小叉壮 | 19,2.52   | 2013-03-03 10. | 29.30.007 | 70       | Selling |
| ○ 报价结束项目                                 |                    |        |             |            |     |           |                |           |          |         |
| <ul> <li>成交项目</li> <li>我的留言</li> </ul>   |                    |        |             |            |     |           |                |           |          |         |
| ⑧= 我的帐户 >                                |                    |        |             |            |     |           |                |           |          |         |
|                                          |                    |        |             |            |     |           |                |           |          |         |

# 二、竞价流程

# 1、在参与竞价前,请您确认已报名并缴纳保证金, 并且获得项目的竞价资格。

| 〇〇<br>宁波产权交援<br>NINGBO PROPERTY EXCHA  | 易中心<br>ANGE CENTER | 首页     | 关于我们 | 新闻言        | 动态 | 通知公告      | 项目挂 <mark>牌</mark> | 政策及文     | 件        | 资料下载   |
|----------------------------------------|--------------------|--------|------|------------|----|-----------|--------------------|----------|----------|--------|
| → 我的交易 ~                               | 我报名的项目             |        |      |            |    | (2) test0 | 3 参与报价             | 待交纳费用    | 我报       | 名的项目 🕛 |
|                                        | 专厅/专场/标的编号         | 专厅/专场/ | 标的名称 | 保证金<br>(元) | 状态 | 保证金<br>状态 | 申请时间               |          | 交易<br>资格 | 操作     |
| <ul> <li>参与党价</li> <li>交纳费用</li> </ul> | NB2020PK100002     | 资产包    |      | 5000000    | 受理 | 已交费       | 2020-09-03 09:4    | 4:07.846 | 有        | 受让信息   |
| <ul> <li>报名信息</li> </ul>               |                    |        |      |            |    |           |                    |          |          |        |
| o 费用明细                                 |                    |        |      |            |    |           |                    |          |          |        |
| ○ 历史项目<br>○ 成态项目                       |                    |        |      |            |    |           |                    |          |          |        |
| o 我的留言                                 |                    |        |      |            |    |           |                    |          |          |        |
| 题 我的帐户 >                               |                    |        |      |            |    |           |                    |          |          |        |
| ✓)我的消息 >                               |                    |        |      |            |    |           |                    |          |          |        |
| う 我的订阅 >                               |                    |        |      |            | 1  |           |                    |          |          |        |

# 2、点击参与报价,找到竞价的项目点击我要报价进 入竞价现场。

|                                                                                                    | CRITERCIPATOL CLITTER                                                                                                    |                                                                                          |                                                                 |                                    |                                                              |                                                                                                    |                                                        |                                       |                                      |
|----------------------------------------------------------------------------------------------------|----------------------------------------------------------------------------------------------------|------------------------------------------------------------------------------------------|-----------------------------------------------------------------|------------------------------------|--------------------------------------------------------------|----------------------------------------------------------------------------------------------------|--------------------------------------------------------|---------------------------------------|--------------------------------------|
|                                                                                                    |                                                                                                    |                                                                                          |                                                                 |                                    | (2) 111                                                      | 参与报价                                                                                                    | 待交纳费用                                                  | 我报名的项目                                | Ċ                                    |
| 我的交易                                                                                                    | ✓ 我参与竞价的                                                                                                    | 项目                                                                                       |                                                                 |                                    |                                                              |                                                                                                    |                                                        |                                       |                                      |
|                                                                                                    | _                                                                                                    | 10                                                                                       | 竟价标的/活动                                                         |                                    |                                                              |                                                                                                    | 操作                                                     |                                       |                                      |
| <ul> <li>参与竞价</li> <li>本付本田</li> </ul>                                                                                                    |                                                                                                    |                                                                                          | 资产包                                                             |                                    |                                                              |                                                                                                    | 我要报                                                    | 6                                     |                                      |
| ○ <del>反明</del> 齒用<br>○ 报名信息                                                                                                    |                                                                                                    |                                                                                          | 一次报价测试                                                          |                                    |                                                              |                                                                                                    | 我要报                                                    | Kî)                                   |                                      |
| ○ 费用明细                                                                                                    |                                                                                                    |                                                                                          |                                                                 |                                    |                                                              |                                                                                                    |                                                        |                                       |                                      |
| ○ 历史项目                                                                                                    |                                                                                                    |                                                                                          |                                                                 |                                    |                                                              |                                                                                                    |                                                        |                                       |                                      |
| o 成交项目                                                                                                    |                                                                                                    |                                                                                          |                                                                 |                                    |                                                              |                                                                                                    |                                                        |                                       |                                      |
| o 我的留言                                                                                                    |                                                                                                    |                                                                                          |                                                                 |                                    |                                                              |                                                                                                    |                                                        |                                       |                                      |
| 图 我的帐户                                                                                                    | >                                                                                                    |                                                                                          |                                                                 |                                    |                                                              |                                                                                                    |                                                        |                                       |                                      |
| < ○ 我的消息                                                                                                    | >                                                                                                    |                                                                                          |                                                                 |                                    |                                                              |                                                                                                    |                                                        |                                       |                                      |
| <b>ふ</b> 我的订阅                                                                                                    | >                                                                                                    |                                                                                          |                                                                 | ****                               | -                                                            |                                                                                                    |                                                        |                                       |                                      |
|                                                                                                    |                                                                                                    |                                                                                          |                                                                 | 尽计2条数                              | 店                                                            |                                                                                                    |                                                        |                                       |                                      |
| O 宁波产                                                                                                    | 权交易中心<br>ERTY EXCHANGE CENTER                                                                                                    | 首页                                                                                       | 关于我们                                                            | 们 新闻动家                             | 态 通知公                                                        | 浩 项目                                                                                                    | 挂牌 政                                                   | 策及文件                                  | 资料下                                  |
| O 宁波产<br>Ningbo PROP                                                                                                    | 权交易中心<br>ERTY EXCHANGE CENTER                                                                                                    | 首页                                                                                       | 关于我们                                                            | (1) 新闻动;                           | 5. 通知2<br>( )                                                | 公告 项目<br>) 111 参<br>期発价 <sub>動</sub> 会                                                                                                    | ]挂牌 政<br>与报价 待交<br>∵ 38 秒                              | 策及文件<br>纳费用 我                         | 资料下                                  |
| <ul> <li>         ・         ・         ・</li></ul>                                                                                                    | <b>权交易中心</b><br>ERTY EXCHANCE CENTER                                                                                                    | 首页                                                                                       | : 关于我(                                                          | (1) 新闻]起为;                         | 练 通知2<br>(皇<br>(23                                           | (告 项目) 111 参<br>(別) 111 参<br>(別) 第一(別) (別) (別) (別) (別) (別) (別) (別) (別) (別)                                                                                                    | ]挂牌 政<br>与报价 待交<br>:: 38秒<br>时刷新刘览器                    | 策及文件<br>納费用 我<br>))                   | 资料下                                  |
| <ul> <li>         ・         ・         ・</li></ul>                                                                                                    | <b>权交易中心</b><br>RTY EXCHANCE CENTER<br>で<br>所有标約1<br>00.00元 报价次数:                                                                                                    | 首页<br>1次 溢价率: 0.10%                                                                      | . 关于我i                                                          | 11〕 新闻司动。                          | 志 通知2<br>(<br>(21                                            | 大告 项目<br>) 111 参<br>助完价 <sub>創</sub> 分<br>更新, 异常<br>报价人                                                                                                    | 抽練 政<br>与服价 待交<br>:: 38秒<br>时刷新加約第                     | 策及文件<br>納费用 我<br>)<br>报价价/            | 資料下<br>最名的项目<br>音(元)                 |
| <ul> <li>         ・         ・         ・</li></ul>                                                                                                    | <b>权交易中心</b><br>ERTY EXCHANGE CENTER<br>所有标的J<br>00.00元 报价次数:                                                                                                    | 首页<br>1次 溢价率:0.10%                                                                       | 关于我                                                             | (1) 新闻动                            | 55 通知2<br>€<br>↓ ℝ<br>(23                                    | (法 项目)<br>111 参<br>(明亮伯)<br>報告<br>報告<br>服務人<br>我的服务                                                                                                    | 挂牌 政<br>与报价 待交<br>:: 38秒<br>时刷新分划完講                    | 策及文件<br>纳赛用 我<br>初<br>报价价和<br>100100  | 资料下<br>程名的项目<br>各(元)<br>00.00        |
| <ul> <li>         ・         ・         ・</li></ul>                                                                                                    | <b>权交易中心</b><br>ERTY EXCHANCE CENTER<br>の0.00元 报价次数:<br>202000.00 +                                                                                                    | 首页<br>1次 溢价率:0.10%<br><b>报价</b>                                                          | : 关于我(                                                          | 们] 新闻]动я                           | 志 通知2<br>(21<br>(21                                          | 大吉 项目 ) 111 象 》 111 象 》 11                                                                                                    | 建 輝 政<br>与 服 价 存 交<br>:: 38 秒<br>町 刷 駅 行 対 定 離         | 策及文件<br>納费用 我<br>))<br>报价的1<br>10010( | 资料下<br>段名的项目<br>8(元)<br><b>00.00</b> |
| <ul> <li>         ・         ・         ・</li></ul>                                                                                                    | <b>取交易中心</b><br>ERTY EXCHANGE CENTER<br>の前解的<br>00.00元 报价次数:<br>002000.00 +                                                                                                    | 首页<br>1次溢价率:0.10%<br>股价                                                                  | 关于我们                                                            | 10 新闻动                             | 东 通知/<br>@<br>(23                                            | (告 项目) 111 参<br>期税(前) 報約<br>報告(注) 報告(注) 報告(江) 報告(注) 報告(注) 報告(注) 報告(注) 報告(注) 報告(注) 報告(注) 報告(注) 報告(注) 報告(注) 報告(注) 報告(注) 報告(注) 報告(注) 報告(注) 報告(注) 報告(注) 報告(注) 報告(注) 報告(注) 報告(江) 和言(注) 報告(江) 和言(注) 和言(注) 和言(⊥1) 和言(注) 和言(⊥1) 和言(⊥1) 和言(⊥1) 和言(⊥1) 和言(⊥1) 和言(⊥1) 和言(⊥1) 和言(⊥1) 和言(⊥1) 和言(⊥1) 和言(⊥1) 和言(⊥1) 和言(⊥1) 和言(⊥1) 	hetter 和言(⊥1) 	hetter 和言(⊥1) 	hetter 和言(⊥1) 	hetter 和言(⊥1) 	hetter 和言(⊥1) 	hetter 和言(⊥1) 	hetter 和言(⊥1) 	hetter 和言(⊥1) 	hetter 和言(⊥1) 	hetter 和言(⊥1) 	hetter 	hetter 	h | 挂牌 政<br>与报价 待交<br>:: 38秒<br>时刷新加約克器                    | 策及文件<br>納费用 我<br>))<br>报价价和<br>10010( | 资料下<br>段名的项目<br>8(元)<br>30.00        |
| <ul> <li>         ・・         ・・         ・・</li></ul>                                                                                                    | <b>取交易中心</b><br>ERTY EXCHANGE CENTER<br>の0.00元 报价次数:<br>202000.00 +<br>倍 +10倍 +50                                                                                                    | 首页<br>1次 溢价率: 0.10%<br><u>股价</u><br>倍数:                                                  | 关于我们                                                            | 们」  新闻武力                           | 5 通知2<br>(2)<br>(2)                                          | (吉 项目) 111 参<br>期表价 剩余<br>现分人<br>我的报价                                                                                                    | 建 輝 政<br>与 根 介 待 交<br>:: 38 秒<br>町 刷 新 介 刘 究 麟         | 策及文件<br>納费用 我<br>))<br>报价价<br>10010(  | 资料下<br>段名的项目<br>8(元)<br>20.00        |
| <ul> <li>         ・         ・         ・</li></ul>                                                                                                    | <b>取交易中心</b><br>ERTY EXCHANGE CENTER<br>E 所有标的J<br>00.00元 报价次数:<br>202000.00 +<br>倍 +10倍 +50<br>元 加价幅度: 1000元 1                                                                                                    | 首页<br>1次 溢价率: 0.10%<br>股价<br>倍数:<br>限时报价周期: 60秒                                          | 关于我<br>提交                                                       | 11] 第61回动                          | 志 通知/<br>(2<br>(23                                           | (告 项目)<br>111 参<br>(明亮伯)<br>創業の<br>創業の<br>服務人<br>我的服件                                                                                                    |                                                        | 策及文件<br>納费用 我<br>)<br>报价价<br>100100   | 资料下<br>最名的项目<br>8(元)<br>)00.00       |
| <ul> <li>         ・         ・         ・</li></ul>                                                                                                    | <b>取交易中心</b> Frighten 1     OOOの元 报价次数:     OOOのの +     Coon 1     Coon 1     Coon | 首页<br>1次 溢价率: 0.10%<br>招价<br>福 <b>倍数</b> :                                               | <ol> <li>关于我们</li> <li>提交</li> <li>0</li> </ol>                 | (1) 第 <b>行(1</b> 0)表力。             | 东 通知2<br>④<br>(21                                            | 公告 项目<br>) 111 象<br>現意的<br>和序<br>東新, 异常<br>現份人<br>現份人<br>現的長分                                                                                                    | 掛挂牌 政<br>与报价 待交<br>:: 38 秒<br>时刷新知道議                   | 策及文件<br>納费用 我<br>))<br>报价价和<br>10010( | 资料下<br>很名的项目<br>8(元)<br>00.00        |
| ・             ・                                                                                                    | <b>取交易中心</b> ERTY EXCHANGE CENTER     Friffsch)     D02000.00     +     C     1002000.00     +     C     加价幅度: 1000元    10:05:00 限时強价开始时間     与受让方法格条件 神社                                                                                                    | 首页<br>1次 溢价率: 0.10%<br>股价<br>倍数:                                                         | <ol> <li>关于我们</li> <li>提交</li> <li>0</li> <li>系方式 意向</li> </ol> | (1) 新闻动                            | な 通知2<br>(2)<br>(2)<br>(2)<br>(2)                            | 大告 項目                                                                                                    |                                                        | 策及文件<br>納费用 我<br>)<br>报价价<br>10010(   | 资料下<br>候名的项目<br>8(元)<br>20.00        |
| ごう次ご           第一名           第一名           第二名           第二名 | <b>取交易 中心</b> Frighten 1     OO.OO 元 报价次数:     OO2000.00     +     G +10倍 +50     元 加价幅度: 1000元 目 10.05.00 限时適价开始时道     与受让方该指条件 转让                                                                                                    | 首页<br>1次 溢价率:0.10%<br>报价<br>倍 倍数:<br>3: 2020-09-03 10:07:00<br>方信息. 经办人联邦                | <ol> <li>关于我们</li> <li>提交</li> <li>0</li> <li>系方式 意向</li> </ol> | 们 新闻动                              | 5. 通知2<br>●<br>●<br>(23<br>7科                                | 公告 項目 ) 111 を 知長们 報行 取長所, 异常 服份入 我的限价                                                                                                    |                                                        | 第及文件<br>納费用 對<br>))<br>报价价和<br>10010( | 资料下<br>很名的项目<br>名(元)<br>200.00       |
| ごう波ご           SF-6         第一6           国活动: 透, 200,32(7)         第一6           前价格: ¥ 100010         10           +2倍         +5           始价格: 1000000.00;         10           竹开始时间: 2020-09-03         交易条件           标的值息         交易条件                                                                                                    | <b>取交易 中心</b> FRTY EXCHANCE CENTER     FRTY EXCHANCE CENTER     FRTY EXCHANCE     FRTY EXCHANCE CENTER     FRTY EXCHANCE CENTER     FRTY EXC | 首页<br>1次溢价率:0.10%<br>招价<br>倍数:<br>                                                       | 关于我们<br>提交<br>0<br>私方式 意向                                       | 们] 新闻动动                            | あ 通知2<br>(2)<br>(2)<br>(2)<br>(2)<br>(2)<br>(2)<br>(2)<br>(2 | 法 项目                                                                                                    | 封挂牌 政:     与报价 待交     ································ | 策及文件<br>纳费用 我<br>别<br>报价价机<br>100100  | 资料下<br>長名的项目<br>各(元)<br>10.00        |
| ごう波子           第一6           電話动: 漢: 空間の支付           前价格: * 100100           ・ 10           ・ 2倍           ・ 2倍           ・ 2倍           ・ 2倍           ・ 26           節价格: 1000000.00 方           竹斤始时间: 2020-09-03           称的信息         交易条件           标的信息         页目编号           板的答称         10                                                                                                    | <b>取交易中心</b> FRTY EXCHANGE CENTER     FRTY EXCHANGE CENTER     FRTY EXCHANGE     FRTY EXCHANGE CENTER     FRTY EXCHANGE CENTER     FRTY EXCHANGE  FRTY EXCHANGE     FRTY EXCHANGE     FRTY EXCHANGE     FRTY EXCHANGE  FRTY EXCHANGE     FRTY EXCHANGE      FRTY EXCHANGE      FRTY EXCHANGE  FRTY EXCHANGE     FRTY EXCHANGE      FRTY EXCHANGE      FRTY EXCHANGE  FRTY EXCHANGE     FRTY EXCHANGE      FRTY                  | 首页<br>1次 溢价率: 0.10%<br>股份<br>储 倍数:<br>限时报价周期: 60秒<br>词: 2020-09-03 10:07:00<br>方信息 经办人联邦 | <ol> <li>关于我们</li> <li>提交</li> <li>0</li> <li>私方式 意向</li> </ol> | 10 新闻动。<br>)受让方应提交的社<br>监测<br>转让底价 | な 通知2<br>(2)<br>(2)<br>(2)<br>(2)<br>(2)<br>(2)<br>(2)<br>(2 | 「法」項目<br>「<br>和学<br>和学<br>本学<br>本学<br>本                                                                                                    | 計畫牌 政<br>与报价 待交<br>:: 38秒<br>时刷新前刘览器<br>INB1000005     | 策及文件<br>納费用 我<br>))<br>报价的1<br>10010( | 资料下<br>很名的项目<br>图(元)<br>10.00        |

标的价格:显示起始价、当前价格等。

所在期:显示目前竞价所处的期间是自由竞价期还是限时竞价期,限时竞价期开始时间。

剩余时间: 竞价所在期的剩余时间。

自由竞价期提供一个可以充分报价的期间。

竞买人按报价区显示的加价幅度进行报价。

报价区显示的数字按钮是按加价幅度的1倍(报价按钮)、2倍、5倍、10倍、 50倍加价。假设当前加价幅度是1000元,当您点击报价了+50倍按钮后,系统 会弹出确认对话框,您的报价为:当前价格+(加价幅度1000\*50)。

如下图所示:

| 1, 0                                                                                 |                                                                                             |                            | 4.                                                                                                    | 限时竞价 剩余:41         | b          |
|--------------------------------------------------------------------------------------|---------------------------------------------------------------------------------------------|----------------------------|----------------------------------------------------------------------------------------------------|--------------------|------------|
| 属活动: 资产包 【查看活动所                                                                      | 有标的】                                                                                        |                            | (2                                                                                                    | 秒更新,异常时刷新          | 刘览器)       |
| 前价格:¥1003000                                                                         | 00元 报价次数:2次 溢价率:                                                                            | 0.30%                      |                                                                                                    | 报价人                | 报价价格(元)    |
| 1003000                                                                              |                                                                                             |                            |                                                                                                    | t***3              | 1003000.00 |
|                                                                                      |                                                                                             | 信息                         | ×                                                                                                    | 我的报价               | 1001000.00 |
| - 10040                                                                              | 100.00 + Hath                                                                               | /500-5-112///1/            | 52000 00=772                                                                                                    |                    |            |
| +2倍 +5倍                                                                              | +10倍 +50倍 倍数:                                                                               | 小佣头安夜的口                    | 53000.007E=97                                                                                                    |                    |            |
|                                                                                      |                                                                                             |                            |                                                                                                    |                    |            |
|                                                                                      |                                                                                             |                            | 确定 取消                                                                                                    |                    |            |
| 始价格:1000000.00元                                                                      | 加价幅度:1000元 限时报价周期:                                                                          | <b>6</b> 0秒                | 确定 取消                                                                                                    |                    |            |
| 始价格: <b>1000000.00</b> 元<br>价开始时间: 2020-09-03 10:0                                   | 加价幅度: <mark>1000</mark> 元  限时报价周期:<br>5:00  限时竞价开始时间:2020-09-03                             | 60秒<br>10:07:00            | <b>确定</b> 取消                                                                                                    |                    |            |
| 始价格 <b>:1000000.00</b> 元<br>们开始时间:2020-09-03 10:0                                    | 加价幅度: <b>100</b> 0元  限时报价周期:<br>5.00  限时竟价开始时间:2020-09-03                                   | 60秒<br>10:07:00            |                                                                                                    |                    |            |
| 始价格: 1000000.00元<br>价开始时间: 2020-09-03 10:0<br>标的信息 交易条件与受                            | 加价幅度: <b>1000</b> 元  限时报价周期:<br>5.00  限时提价开始时间: 2020-09-03<br>让方该格条件  转让方信息   经             | 60秒<br>10:07:00<br>圣办人联系方式 | <b>确定</b> 取用<br>意向受让方应履交的材料                                                                                                    |                    |            |
| 始价格: 1000000.00元<br>价开始时间: 2020-09-03 10:0<br>示的信息 交易条件与受<br>标的基本信息                  | 加价幅度: 1000元                                                                                 | 60秒<br>10:07:00            | 第2章 取用<br>意向受让方应提交的材料                                                                                                    |                    |            |
| 始价格: 1000000.00元<br>(价开始时间: 2020-09-03 10.0<br>标的信息 交易条件与受<br>标的基本信息<br>项目编号         | 加价幅度: 1000元 即时报价周期:<br>5:00 即时竟价开始时间: 2020-09-03<br>让方流稽条件 转让方信息 彩<br>NB2020DF100009        | 60秒<br>10:07:00<br>经办人联系方式 | #### 取用<br>意向受让方应提交的材料 监测编号                                                                                                    | TR2020NB100        | 0005       |
| 始价格: 1000000 00 元<br>价开始时间: 2020-09-03 10.0<br>标的價息 交易条件与受<br>标的基本信息<br>项目编号<br>标的名称 | 加价幅度: 1000元 即時報价周期:<br>5:00 即时竟价开始时间: 2020-09-03<br>让方流稽条件 转让方信息 彩<br>NB2020DF100009<br>房产6 | 60秒<br>10:07:00<br>经办人联系方式 | <ul> <li>(新会) 取用</li> <li>(第) 取用</li> <li>(第) 取用</li> <li>(第) 取用</li> <li>(第) 取用</li> <li>(第) 取用</li> <li>(第) 取用</li> <li>(第) 取用</li> <li>(第) 取用</li> <li>(第) 取用</li> <li>(第) 取用</li> <li>(第) 取用</li> <li>(第) 取用</li> <li>(第) 取用</li> </ul> | TR2020NB100<br>100 | 0005       |

对话框中会显示您报出的价格,如果确认此报价数值,您可以点击确定, 如果您不确定,可以点击取消。

当您点击确定后,如果您的报价超过当前其他人的报价,则报价成功。 如您在价格领先的基础上,再次报价,则报价失败。

当自由竞价期结束之后,即进入限时竞价期。

限时竞价阶段的起始价为自由竞价阶段的最高有效报价。限时竞价期可 由多个限时竞价周期组成,每个周期为若干秒钟,竞买人可在周期内进行报 价。

如果是串行竞价,首标的结束后等待其处理报价结果,在报价结果出来 后自动跳转到下一个标的的报价现场,依此类推。(报价结果如下图)

| NINGBO PROPER                                                                                                    | 自贝<br>RTY EXCHANGE CENTER                                                                                                    | 天士找们 新闻初念 通知                                                                                | 公告 项目挂牌                            | 政策及文件 资料下载     |
|----------------------------------------------------------------------------------------------------|----------------------------------------------------------------------------------------------------|---------------------------------------------------------------------------------------------|------------------------------------|----------------|
|                                                                                                    |                                                                                                    | (2)                                                                                         | test03 参与报价                        | 待交纳费用 我报名的项目 ( |
| 养产6                                                                                                    |                                                                                                    |                                                                                             | 毎約45.4、刺金:一                        |                |
|                                                                                                    |                                                                                                    |                                                                                             | (2秒更新,昇                            | 常时刷新浏览器)       |
| 国活动: 另广西 L 查包运动所有                                                                                                    | 14-01J                                                                                                    |                                                                                             | 报价人                                | 报价价格(元)        |
| 前价格: ¥105300(                                                                                                    | 0.00元 报伯次教:3次 蒲伯率:5.30%                                                                                                    |                                                                                             | t***2                              | 1053000.00     |
|                                                                                                    |                                                                                                    |                                                                                             | 我的报价                               | 1003000.00     |
|                                                                                                    | 本标的竞价已结束!                                                                                                    |                                                                                             | t***2                              | 1001000.00     |
| 治价格: 1000000.00 元<br>介开始时间: 2020-09-03 10:05:                                                                                | 加約48度: 1000元 限时投价用则: 60秒<br>00 限时投价开始时间: 2020-08-03 10.07.00                                                                  |                                                                                             |                                    |                |
| 4/11格: 1000000.00元<br>1开他时间: 2020-09-03 10:05:<br>标论)信息 交易条件号                                                                | 加約46億:1000元 限时投价周期:60秒<br>00 限时投价开始时间:2020-09-03 10.07.00<br>7受让方资格条件 转让方信息 经办人联系方式                                           | 5. 意向受让方应提交的材料                                                                              |                                    |                |
| 4价格: 1000000.00元<br>前开始时间: 2020-09-03 10:05:<br>标的信息<br>交易条件与<br>标的基本信息<br>项目编号                                              | 加州報告:1000元 現時提供的問題:60 秒<br>00 原時提价并始計員:2020-09-03:10:07:00<br>可受让方資格条件 转让方信意 经办人联系方式<br>NB2020DF100009                        | t 意向受让方应遵交的材料<br>监测编号                                                                       | TR2020NB10000                      | 105            |
| 4011格: 1000000.00元<br>前开始时间: 2020-09-03 10:05:<br>标的信息 交易条件号<br>标的基本信息<br>项目编号<br>标的名称                                       | 加約44度:1000元 弾射振動用時:60秒<br>200 開射振動并動計員:2020-08-03 10.07.00<br>深い方容裕条件 转让方信意 经办人联系方式<br>NB2020DF100009<br>向产6                  | t 意向受让方应模交的材料<br>监测编号<br>转让底价(万元)                                                           | TR2020NB10000                      | 105            |
| 始价格: 1000000.00元<br>前升始时间: 2020-0+03 10:05:<br>标的信息 交易条件与<br>标的基本信息<br>项目编号<br>标的名称<br>挂牌日期                                  | 加約46億: 1000元 期時投价周期: 60 秒<br>00 開時発价并始时间: 2020-09-03 10.07.00<br>空让方資格条件 转让方信息 经办人联系方式<br>NB2020DF100009<br>応产6<br>2020-09-02 | <ul> <li>意向受让方应提交的材料</li> <li>监测编号</li> <li>转让底价(万元)</li> <li>挂牌截止日期</li> </ul>             | TR2020NB10000<br>100<br>2020-09-16 | 105            |
| 4的 稿: 1000000.00 元<br>の开始时间: 2020-09-03 10:05:<br>标約信息 交易条件与<br>添的基本信息<br>项目编号<br>标的名称<br>挂牌日期<br>资产概述                       | 加州報信:1000元 現時接州周期:60 秒<br>00 開時接州帯始封員:2020-09-03:0.07:00<br>5受让方資格条件 转让方信息 经办人联系方式<br>NB2020DF100009<br>応产6<br>2020-09-02     | 1 意向受让方应提交的材料           监测编号           特让底价(万元)           挂牌截止日期                            | TR2020NB10000<br>100<br>2020-09-16 | 105            |
| 40148:1000000.00元<br>前并始时间:2020-09-03 10:05<br>标的信息 交易条件与<br>标的基本信息 项目编号<br>标的名称<br>挂牌日期<br>资产概述<br>房产具体信息                   | 加州報信:1000元 現時提州周期:60 秒<br>00 原時提州开始时间:2020-09-03:10.07:00<br>2020上方復略条件 转让方信息 经办人联系方式<br>NB2020DF100009<br>応产6<br>2020-09-02  | x 意向受让方应提交的材料           监测编号           转让底价(万元)           挂牌截止日期                            | TR2020NB10000<br>100<br>2020-09-16 | 105            |
| 4011 福 : 1000000.00 元<br>向开始时间: 2020-06-03 10:05:<br>标的信息 交易条件与<br>际的基本信息<br>项目编号<br>标的名称<br>挂牌日期<br>资产概述<br>房产权证编号          | 加約46篇: 1000元 期時投价周期: 60 秒<br>00 期時投价并接时间: 2020-06-03 10.07.00<br>受让方资格条件 转让方信息 经办人联系方式<br>NB2020DF100009<br>庐产6<br>2020-09-02 | 意向受让方应提交的材料           监测编号           转让底价(万元)           挂牌截止日期           地址                 | TR2020NB10000<br>100<br>2020-09-16 | 105            |
| 4价格: 1000000.00元<br>前升始时间: 2020-06-03 10:05:<br>场的基本信息<br>项目编号<br>标的基本信息<br>适产概述<br>若种日期<br>资产概述<br>方产具体信息<br>房产权证编号<br>建筑面积 | 加加報題: 1000元 現時投价周期: 60 秒<br>00 原時投价开始时间: 2020-09-03 10.07.00<br>空让方資格条件 转让方信息 经办人联系方式<br>NB2020DF100009                       | 意向受让方应堪交的材料           监测编号           转让底价(万元)           挂牌截止日期           地址           近载权利人 | TR2020NB10000<br>100<br>2020-09-16 | 105            |

如项目无人报价,则显示

报价已结束! 本标的无人报价!